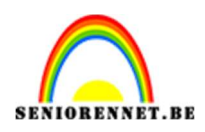

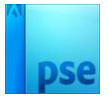

## Meervoudige gloed geven

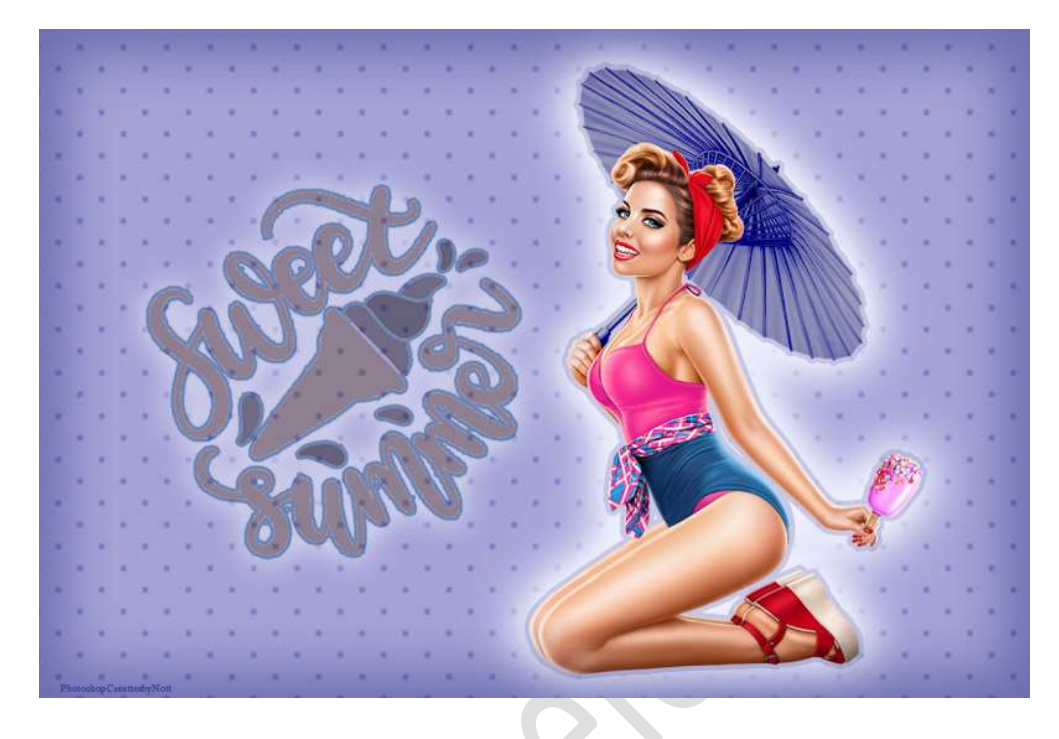

**<u>Materiaal</u>**: Tubes/afbeelding naar eigen keuze.

- 1. Open een **nieuw document van 800 x 540 px 72 ppi witte kleur** of kies werkdocument naar keuze.
- 2. Plaats de gekozen afbeelding in uw werkdocument.
- 3. Plaats **boven de Achtergrondlaag een Aanpassingslaag volle kleur** naar keuze, kleur uit uw afbeelding.

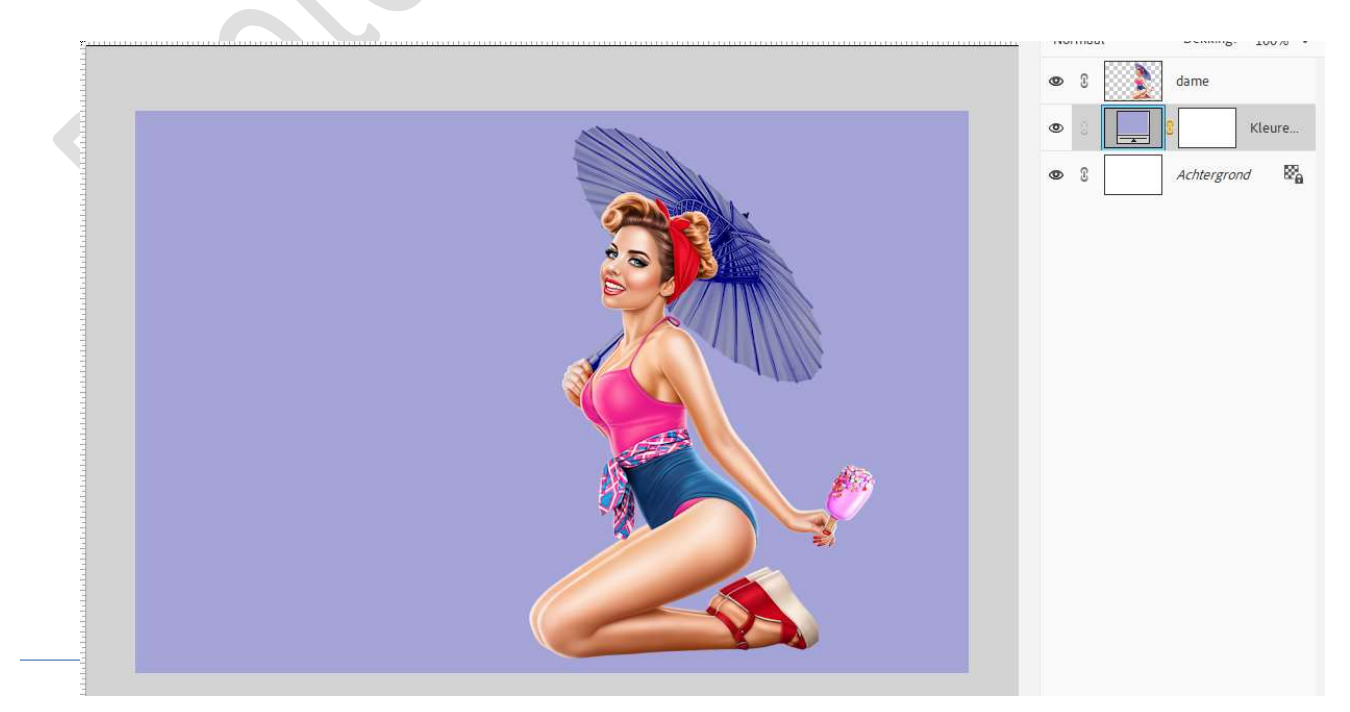

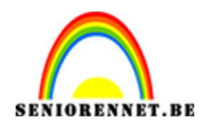

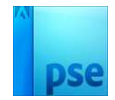

## 4. Activeer de laag van de afbeelding.

Geef deze een laagstijl Lijnen, zwart lijn,05 px. In uw lagenpalet de waarden aanpassen van de laagstijl lijnen. Pas de waarde van grootte aan tussen de 3 en 8 px – Positie: Buiten – Dekking: 100% - Kleur: kies een kleur uit uw afbeelding.

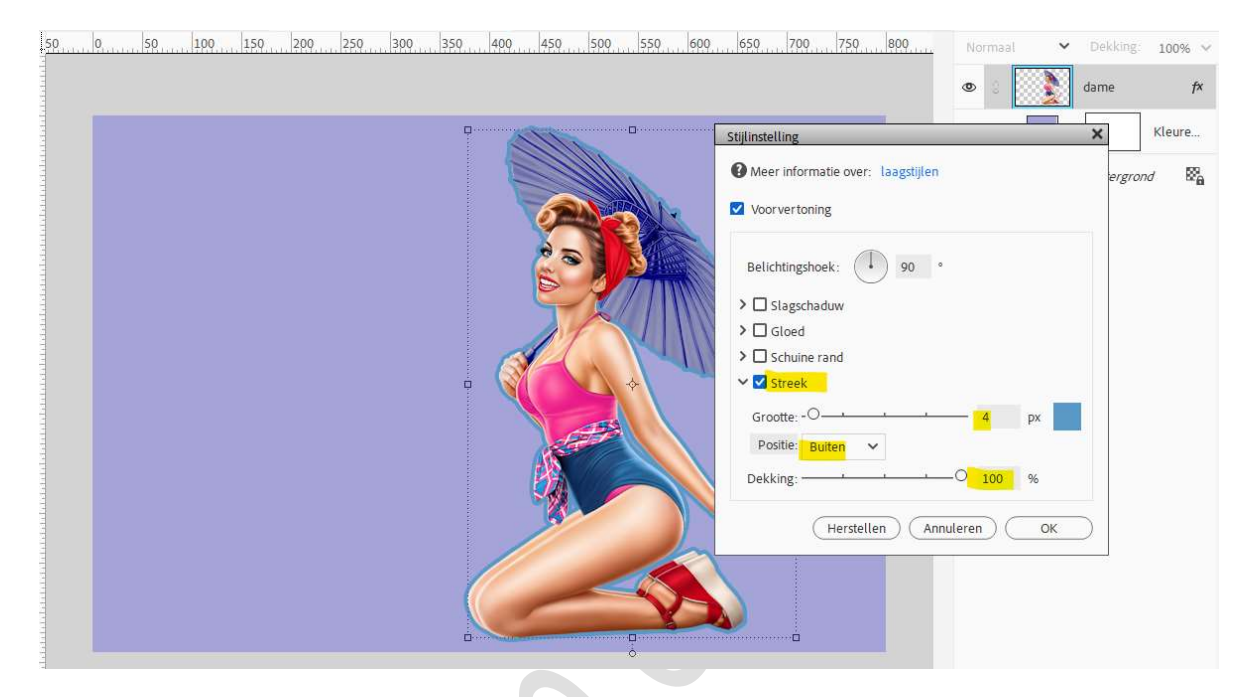

Pas ook een **Gloed buiten** toe met volgende waarden: **Grootte: 35 – 50**  $px - Dekking: 56\% \rightarrow OK$ .

| <b>1</b> 0000 | <br>Stijlinstelling                                     | ×                         |
|---------------|---------------------------------------------------------|---------------------------|
|               | Meer informatie over: laagstijlen     Voorvertoning     | nd                        |
|               | Belichtingshoek: ↓ 90 °<br>> □ Slagschaduw<br>~ ♥ Gloed |                           |
|               | Grootte: -O 2<br>Dekking:O 3                            | рх<br>5 96                |
|               | Buiten     Grootte:                                     | <mark>у</mark> рх<br>5. % |
| (             | > □ Schuine rand<br>✓ ☑ Streek                          | _                         |
|               | <br>Grootte:                                            | px                        |

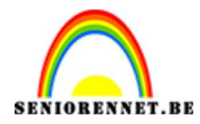

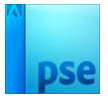

5. Klik met uw **rechtermuisknop** in uw **lagenpalet** van uw **afbeelding** en klik op **Laag Vereenvoudigen**.

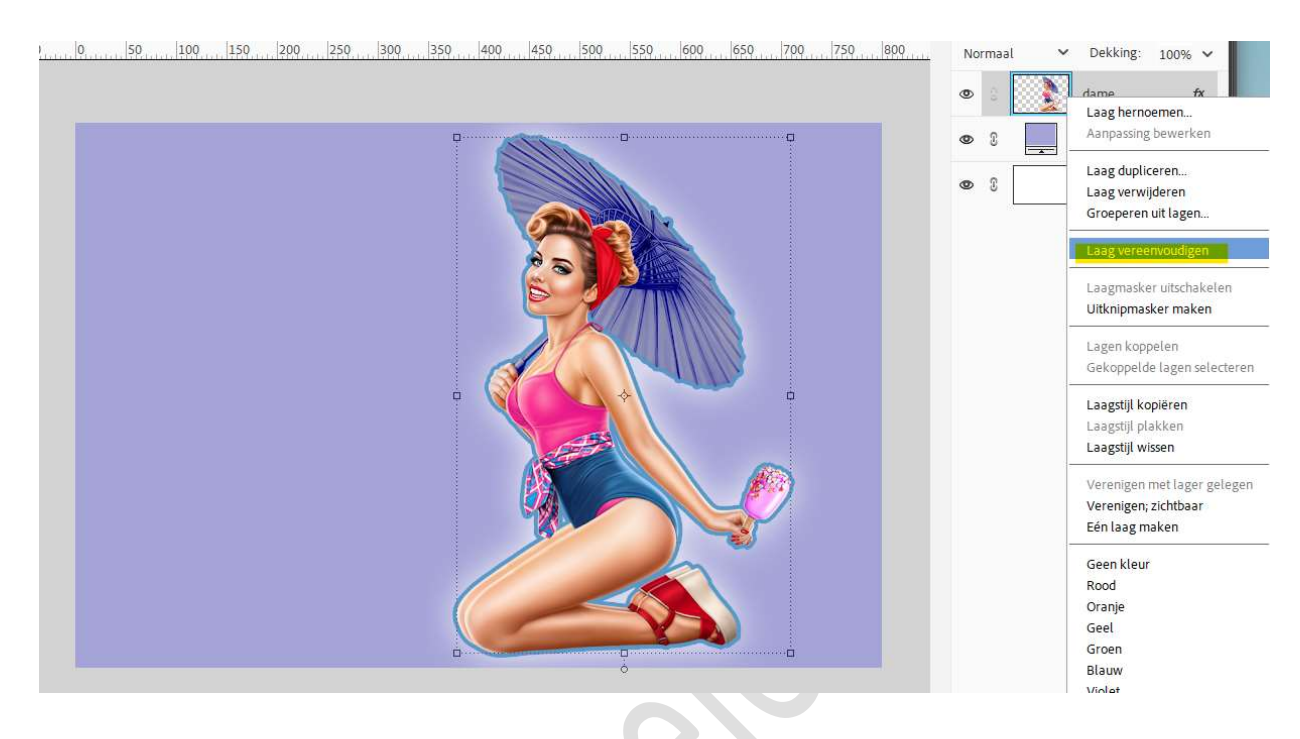

Pas nu opnieuw een Laagstijl Gloed Buiten "Eenvoudig" toe.
 Wijzig de grootte – dekking en kleur (ga een tint lichter of donkerder dan uw achtergrondkleur).

| 100 | Stijlinstelling                   | Kleure   |
|-----|-----------------------------------|----------|
|     | Meer informatie over: laagstijlen | grond Ba |
|     | Voorvertoning                     |          |
|     | Belichtingshoek: 90 °             |          |
|     | > 🗆 Slagschaduw                   |          |
|     | V 🗹 Gloed                         |          |
|     |                                   |          |
|     | Grootte: -O                       |          |
|     | Dekking 0                         |          |
|     | Z Buiten                          |          |
|     | Grootte: 70 px                    |          |
|     | Dekking: 100 %                    |          |
|     | >  Schuine rand                   |          |
|     | > 🗆 Streek                        |          |
|     |                                   |          |

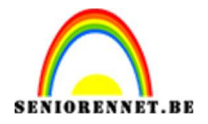

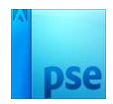

 Onze meervoudige gloed geven is klaar. Werk af naar keuze en vergeet uw naam niet. Sla op als PSD: max. 800 px aan langste zijde. Sla op als JPEG: max. 150 kb

Veel plezier ermee NOTI